The Raw Data with Stats report that comes with QC-CALC only displays rows for some statistical values, but there are other values available to be displayed. This White Paper will give step by step instructions for designing your own custom template and adding a row of Fail Counts to the Raw Data with Statistics standard template.

### The Report Designer

The directions shown here will add a row containing the Fail Counts into the report. This is a lengthy process, but relatively simple to accomplish.

1. From QC-CALC Real-Time choose the Report – Design Template menu.

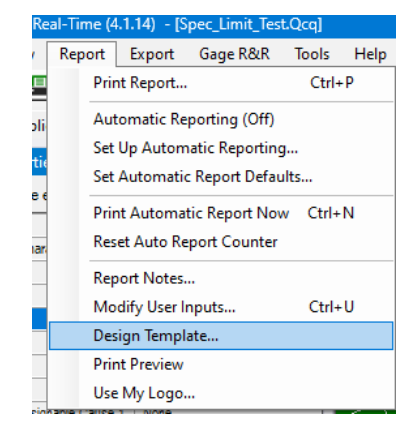

2. Choose the DataStat.raw template from the list of files that appears and click **Open**. The Report Designer now appears on the screen.

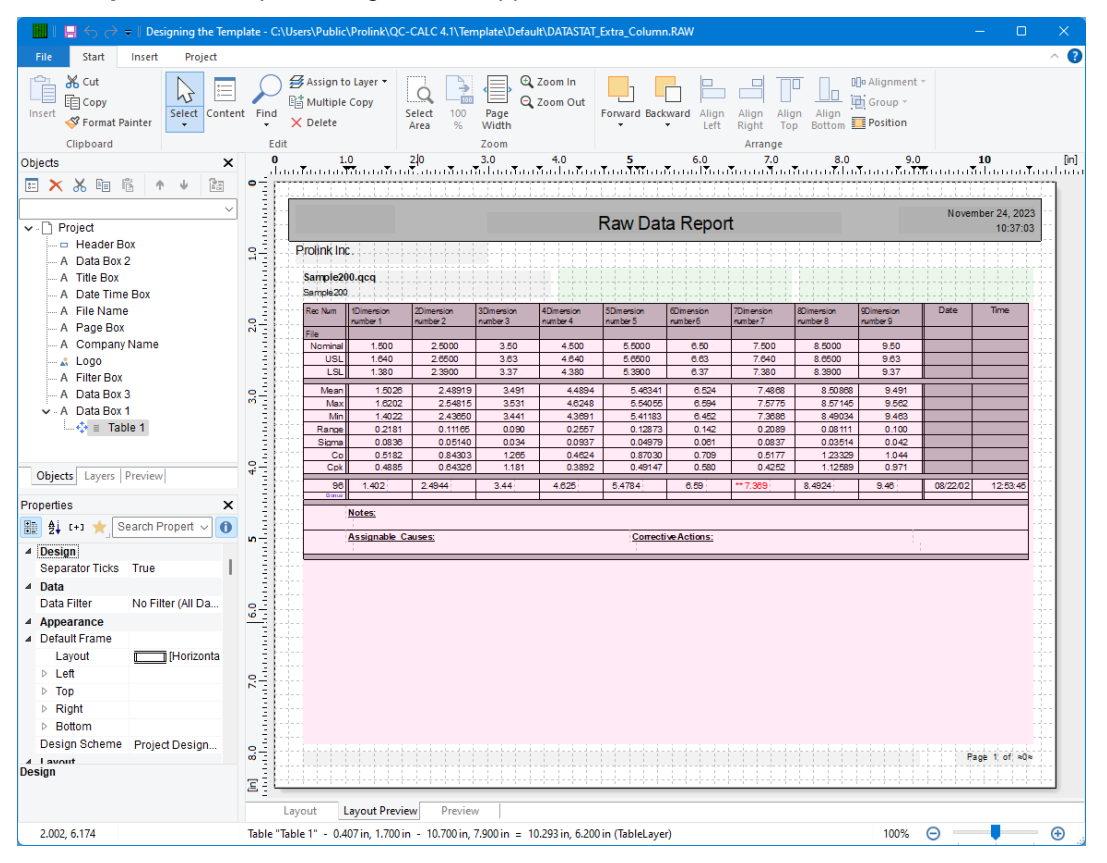

#### **Header Lines**

1. Double click on the table and the **Table Contents** window will appear.

| Table Contents                                                                                                    |                                                                                                    |                                                                                                    |                                                                                                    |
|----------------------------------------------------------------------------------------------------|----------------------------------------------------------------------------------------------------|----------------------------------------------------------------------------------------------------|----------------------------------------------------------------------------------------------------|
| <ul> <li>✓ Header Line</li> <li>✓</li> <li>✓</li> <li></li></ul> | Data Line 🗸 Footer Line                                                                                      | Group Header                                                                                                    | Group Footer<br>erties                                                                                                    |
| Line Definition Lab     Line Definition File     Line Definition File     Line Definition Nor     Line Definition VS     Line Definition US     Line Definition Max     Line Definition Max     Line Definition Max     Line Definition Rar     Line Definition Rar     Line Definition Sig     Line Definition Sig     Line Definition Sig     Line Definition Sig     Line Definition Sig     Line Definition Sig     Line Definition Sig                                                                                                    | <pre>&gt;els &gt; Names aracteristic Source minal L L Inik Gray Line an x ) nge Ima k Ik Gray Line - 2</pre> | Design     Name     Show in Designer     Appearance     Default Font     Layout     Anchor to Line     Appearance Condition     Index Level     Spacing     Table of Contents Level  Design | Line Definition Cpk<br>Show<br>[Arial, 10.0 pt]<br>0<br>(int(LL.FCountPrint [Don't Show]<br>0<br>[0.000, 0.000, 0.000, 0.000 in]<br>0 |
| Q 📑                                                                                                    |                                                                                                    |                                                                                                    | OK Cancel                                                                                                    |

- 2. Click the Minus (-) sign next to each Line Definition to make the list easier to deal with, then highlight the "Line Definition Cpk" line towards the bottom of the list.
- 3. Click the **Append line definition** button at the top of the **Header Line** area, then choose the "Line Definition Min" line in the next window. This gives you a good basis for the Fail Count line that will be added.

| Choose a Table Line Definition                                                                          |                           | ×                       |
|----------------------------------------------------------------------------------------------------|---------------------------|-------------------------|
| The line you are trying to edit is empty. Please cl<br>another line or start the data selection wizard. | noose whether you want to | ) use the definition of |
| ⇒ Line Definition Characteristic Source                                                                 | 9                         |                         |
| ⇒ Line Definition Nominal                                                                               |                           |                         |
| ⇒ Line Definition USL                                                                                   |                           |                         |
| ⇒ Line Definition LSL                                                                                   |                           |                         |
| ⇒ Line Definition Blank Gray Line                                                                       |                           |                         |
| ⇒ Line Definition Mean                                                                                  |                           |                         |
| → Line Definition Max                                                                                   |                           |                         |
| ⇒ Line Definition Min                                                                                   |                           |                         |
| ⇒ Line Definition Range                                                                                 |                           |                         |
| → Line Definition Sigma                                                                                 |                           |                         |
| ⇒ Line Definition Cp                                                                                    |                           |                         |
| □→ Line Definition Cpk                                                                                  |                           |                         |
| ⇒ Line Definition Blank Gray Line - 2                                                                   |                           |                         |
| Data Line                                                                                               |                           |                         |
| ⇒ Line Definition 1                                                                                     |                           |                         |
| ⇒ Line Definition Bonus                                                                                 |                           |                         |
| Footer Line                                                                                             |                           |                         |
| ⇒ Line Definition 8 - Blank Gray Line                                                                   |                           |                         |
| ⇒ Line Definition 2 - Note Label                                                                        |                           |                         |
| ⇒ Line Definition 3 - Notes                                                                             |                           |                         |
| ⇒ Line Definition 4 - AC-CA Labels                                                                      |                           |                         |
|                                                                                                    | ОК                        | Cancel                  |

4. You now have a new **Header Line** showing in the list, but the name needs to be fixed. Click on the "Line Definition Min (1)" item, then hit F2. Once the box appears around the words, change the description of that line to "Line Definition Fail Count".

| Table Contents                                                                                                    |              | X                                                                                                    |
|----------------------------------------------------------------------------------------------------|--------------|----------------------------------------------------------------------------------------------------|
| Header Line Data Line Footer Line Footer Line Line Definition Range Line Definition Range Line Definition Sigma Line Definition Cp Line Definition Cp Line Definition Cp Line Definition Cp Line Definition Cp Line Definition Cp Line Definition Cp Line Definition Cp Line Definition Cp Line Definition Cp Line Definition Cp Line Definition Cp Line Definition Cp Line Definition Cp Line Definition Cp A "" A "" | Group Header | Group Footer           Derties           Line Definition Min (1)           Show           [Arial, 10.0 pt]           0           (int(LL.FCountPrint [Don't Show])           0           [0.000, 0.000, 0.000 in]           0 |
| A incorporation plant front from time a                                                                                                    | Design       | OK Cancel                                                                                                    |

- 5. Back in the **Table Contents** window choose the new "Line Definition Fail Count" item we just created.
- 6. The very top line of the **Line** area is the left-most column in the report. At the moment this is going to print "Min". Double-click that line and the **Edit Table** screen appears.

| Table Contents                                                                                                    |                                                                                                    |                                                                                                    |
|----------------------------------------------------------------------------------------------------|----------------------------------------------------------------------------------------------------|----------------------------------------------------------------------------------------------------|
| ✔ Header Line ✔ Data Line ✔ Footer Line                                                                                                    | Group Header                                                                                                    | Group Footer                                                                                                    |
| Image: Second second second                                                                                                    | E Aj C+3 ★                                                                                                    | V 0                                                                                                    |
| <ul> <li>Line Definition Sigma</li> <li>Line Definition Cp</li> <li>Line Definition Cpk</li> <li>Line Definition Fail Count</li> <li>A "time Definition Fail Count</li> <li>A "time Definition Fail Count</li> <li>A "time"</li> <li>A "time"</li> <li< td=""><td><ul> <li>Action         <ul> <li>Link URL</li> <li>Layout</li> </ul> </li> <li>Alignment         <ul> <li>Appearance Condition</li> <li>Blank Optimization</li> <li>Fit</li> <li>Fixed Height</li> <li>Frame</li> <li>Default</li> <li>Layout</li> <li>Left</li> <li>Top</li> <li>Right</li> <li>Bottom</li> <li>Justified</li> <li>Line Spacing</li> <li>Vertical Alignment</li> </ul> </li> </ul></td><td>Right         Always Show         No         Truncate         Not Defined         False         [Horizontal Priority]         No         0.0 pt         Ton</td></li<></ul> | <ul> <li>Action         <ul> <li>Link URL</li> <li>Layout</li> </ul> </li> <li>Alignment         <ul> <li>Appearance Condition</li> <li>Blank Optimization</li> <li>Fit</li> <li>Fixed Height</li> <li>Frame</li> <li>Default</li> <li>Layout</li> <li>Left</li> <li>Top</li> <li>Right</li> <li>Bottom</li> <li>Justified</li> <li>Line Spacing</li> <li>Vertical Alignment</li> </ul> </li> </ul> | Right         Always Show         No         Truncate         Not Defined         False         [Horizontal Priority]         No         0.0 pt         Ton |

7. In the **Edit Table** screen change "Min" to "Fail Count" to make the label correctly identify the values in that row.

| Edit Table                                                                                                    |        | ×             |
|----------------------------------------------------------------------------------------------------|--------|---------------|
| Data and Functions       Condition       Text       Date Format       Operators       Colors         Yariables/Fields:       Eunctions:         Search Variables/Fields       Search Term or Function Name         Image: A constraint of the first letter       Image: A constraint of the first letter         Image: A constraint of the first letter       Image: A constraint of the first letter         Image: A constraint of the first letter       Image: A constraint of the first letter         Image: A constraint of the first letter       Image: A constraint of the first letter         Image: A constraint of the first letter       Image: A constraint of the first letter         Image: A constraint of the first letter       Image: A constraint of the first letter         Image: A constraint of the first letter       Image: A constraint of the first letter         Image: A constraint of the first letter       Image: A constraint of the first letter         Image: A constraint of the first letter       Image: A constraint of the first letter         Image: A constraint of the first letter       Image: A constraint of the first letter                                                                                                    | (      |               |
| Image: A constraint of the constraint of the cons | Insert |               |
| "Fail Count"                                                                                                    | (⇔)    | ()            |
|                                                                                                    | ΣΣ     | <b>양</b><br>티 |
|                                                                                                    | E      | ي≣            |
| - Fail Count                                                                                                    | 5      | چ             |
| ي <del>اي</del>                                                                                                    | Cancel |               |

8. Back in the **Table Contents** screen double-click the 3<sup>rd</sup> line in the **Line** area (starts with "if(Upper\$(Char\_01\_Source)=..."). In the **Edit Table** screen replace the whole line showing at the bottom of the screen with "FStr\$(Char\_01\_Fails,"###&")". The items in the line should turn various colors after typing to show they are recognized as variables, functions, and formatting in the Report Designer. You should see a "0" at the bottom of the window. Highlight and copy the value you typed into your Clipboard (CTRL + C) and click **OK**.

| Edit Table                                                                                                    |                         | ×                                                                            |
|----------------------------------------------------------------------------------------------------|-------------------------|------------------------------------------------------------------------------|
| Edit Table         Data and Functions       Condition       Text       Date Format       Number Format       Operators       Colors         Yariables/Fields:       Functions:       Search Variables/Fields       Functions:       Search Term or Function Name         Image: Search Variables/Fields       Image: Search Variables/Fields       Image: Search Variables/Fields       Search Term or Function Name         Image: Search Variables/Fields       Image: Search Variables/Fields       Image: Search Variables/Fields       Search Term or Function Name         Image: Search Variables/Fields       Image: Search Variables/Fields       Image: Search Variables/Fields       Search Variables/Fields         Image: Search Variables/Fields       Image: Search Variables/Fields       Image: Search Variables/Fields       Search Variables/Fields         Image: Search Variables/Fields       Image: Search Variables/Fields       Image: Search Variables/Fields       Search Variables/Fields         Image: Search Variables/Fields       Image: Search Variables/Fields       Image: Search Variables/Fields       Search Variables/Fields         Image: Search Variables/Fields       Image: Search Variables/Fields       Image: Search Variables/Fields       Search Variables/Fields         Image: Search Variables/Fields       Image: Search Variables/Fields       Image: Search Variables/Fields       Search Variables/Fields         Imad | [Insert<br>(tt) (<br>ΣΣ | ×<br>✓<br>✓<br>–<br>–<br>–<br>–<br>–<br>–<br>–<br>–<br>–<br>–<br>–<br>–<br>– |
| <br>О С С С С С С С С С С С С С С С С С С С                                                                                                    | Cancel                  | \$                                                                           |

- 9. Back in the Table Contents window double-click the line right below the "FStr\$(Char\_01\_Fails,..." line, highlight the entire contents in the box at the bottom of the Edit Table window, paste in the clipboard contents (CTRL + V) to replace the old formula, and change the "\_1" in the middle of the line to "\_2".
- Continue this process for all dimensions making sure all numbers 1 09 are used.

| Header Line 🗸 Data Line        | <ul> <li>Footer Line</li> </ul> | Group Header         | Group Footer          |
|--------------------------------|---------------------------------|----------------------|-----------------------|
| s 🕯 🔹 🗉 🗙 🔏 🛍                  | i ↑ ↓                           | 1 2↓ [+] ★           | ~ <b>0</b>            |
| >                              |                                 | Text Format          | Normal Text           |
| > - 📙 Line Definition Sigma    |                                 | ▲ Action             |                       |
| >                              |                                 | Link URL             |                       |
| > - Line Definition Cpk        |                                 | ✓ Layout             |                       |
| - Line Definition Fail Count   |                                 | Alignment            | Decimal               |
| A "Fail Count"                 |                                 | Appearance Condition | Always Show           |
| A                              | 1                               | Blank Optimization   | No                    |
| A FStr\$(Char_01_Fails,"###&") |                                 | ⊳ Fit                | Truncate              |
| A Foto(Char_02_Falls, ###&)    |                                 | Fixed Height         | Not Defined           |
| A FSts(Char_03_Fails, ###&)    |                                 | ▲ Frame              |                       |
| A Estrs(Char 05 Fails ####8")  |                                 | Default              | False                 |
| A Estrs(Char_06_Fails, ###&)   |                                 | Layout               | [Horizontal Priority] |
| A Estrs(Char_07_Fails "###8")  |                                 | ▷ Left               |                       |
| A FStr\$(Char 08 Fails."###&") |                                 | ⊳ Тор                |                       |
| A FStr\$(Char 09 Fails,"###&") |                                 | Right                |                       |
| - A ""                         |                                 | Bottom               |                       |
| A ***                          | 1                               | Justified            | No                    |
|                                |                                 | Line Spacing         | 0.0 pt                |
|                                |                                 | Vertical Alignment   | Ton                   |
|                                |                                 |                      |                       |
|                                |                                 |                      |                       |

- 11. Click the **OK** button on the **Table Contents** window and save your changes to the template.
- 12. You will be asked if you changed the number of dimensions in the report. Answer **No**.
- 13. When you run your report you will now have an additional row in the lines at the top of the report that shows the **Fail Count** value for each dimension.

|                                     |                         |                        |                        | F                      | Raw Dat                | a Repor                | t                                            |                         |                        | Noven    | iber 26, 20<br>09:38: |
|-------------------------------------|-------------------------|------------------------|------------------------|------------------------|------------------------|------------------------|----------------------------------------------|-------------------------|------------------------|----------|-----------------------|
| rolink Ind<br>Sample20<br>Sample200 | C                       |                        |                        |                        |                        |                        |                                              | <userinput></userinput> |                        |          |                       |
| Rec Num                             | Imer DIA                | 2Dimension<br>number 2 | 3Dimension<br>number 3 | 4Dimension<br>number 4 | 5Dimension<br>number 5 | 6Dimension<br>number 6 | 7Dimension<br>number 7                       | 8Dimension<br>number 8  | 9Dimension<br>number 9 | Date     | Time                  |
| Fie                                 |                         |                        |                        |                        |                        |                        |                                              |                         |                        |          |                       |
| Nominal                             | 1.500                   | 2.5000                 | 3.50                   | 4.500                  | 5.5000                 | 6.50                   | 7.500                                        | 8.5000                  | 9.50                   |          |                       |
| USL                                 | 1.640                   | 2.6500                 | 3.63                   | 4.640                  | 5.6500                 | 6.63                   | 7.640                                        | 8.6500                  | 9.63                   |          |                       |
| LSL                                 | 1.380                   | 2.3900                 | 3.37                   | 4.380                  | 5.3900                 | 6.37                   | 7.380                                        | 8.3900                  | 9.37                   |          |                       |
| Mean                                | 1.5026                  | 2.48919                | 3.491                  | 4.4894                 | 5.46341                | 6.524                  | 7.4868                                       | 8.50868                 | 9,491                  |          |                       |
| Max                                 | 1.6202                  | 2.54815                | 3.531                  | 4.6248                 | 5.54055                | 6.594                  | 7.5775                                       | 8.57145                 | 9.562                  |          |                       |
| Min                                 | 1.4022                  | 2.43650                | 3.441                  | 4.3691                 | 5.41183                | 6.452                  | 7.3686                                       | 8.49034                 | 9.463                  |          |                       |
| Range                               | 0.2181                  | 0.11165                | 0.090                  | 0.2557                 | 0.12873                | 0.142                  | 0.2089                                       | 0.08111                 | 0.100                  |          |                       |
| Sigma                               | 0.0836                  | 0.05140                | 0.034                  | 0.0937                 | 0.04979                | 0.061                  | 0.0837                                       | 0.03514                 | 0.042                  |          |                       |
| Ср                                  | 0.5182                  | 0.84303                | 1.265                  | 0.4624                 | 0.87030                | 0.709                  | 0.5177                                       | 1.23329                 | 1.044                  |          |                       |
| Cok                                 | 0.4885                  | 0.64326                | 1,181                  | 0.3892                 | 0.49147                | 0.580                  | 0.4252                                       | 1,12589                 | 0.971                  |          |                       |
| Fail Count                          | 0                       | 0                      | 0                      | 1                      | 0                      | 0                      | 1                                            | 0                       | 0                      |          |                       |
| 96                                  | 1.402                   | 2.4944                 | 3.44                   | 4.625                  | 5.4784                 | 6.59                   | ** 7.369                                     | 8.4924                  | 9.46                   | 08/22/02 | 12:53:45              |
| Bina                                |                         |                        |                        |                        |                        |                        | <u>t                                    </u> |                         |                        |          |                       |
|                                     | Notes:<br>Assignable Ca | 10868:                 |                        |                        | Correcti               | ve Actions;            |                                              |                         |                        |          |                       |
|                                     |                         |                        |                        |                        |                        |                        |                                              |                         | 1                      |          |                       |
|                                     |                         |                        |                        |                        |                        |                        |                                              |                         |                        |          |                       |